### Инструкция для участников диагностики в целях выявления профессиональных дефицитов и профессионального уровня руководителей и заместителей руководителей общеобразовательных организаций

Вы являетесь участником диагностики в целях выявления профессиональных дефицитов и профессионального уровня руководителей и заместителей руководителей общеобразовательных организаций (далее диагностика), разработанных Центром оценки профессионального мастерства и квалификации педагогов (далее ЦОПМКП) в 2021г. в рамках реализации регионального проекта «Современная школа» и Концепции региональной системы мониторинга эффективности руководителей образовательных организаций Пермского края на 2021-2024 годы.

Диагностика проводится исключительно в очном формате по адресу: г. Пермь, ул. Советская 51а, 3 этаж, в пункте проведения диагностики ЦОПМКП, с соблюдением всех санитарно-эпидемиологических норм.

### Для прохождения диагностики Вам необходимо:

- ✓ Прибыть в пункт проведения диагностики в выбранную дату и время (схема расположения ЦОПМКП находится в Приложении 1). С собой необходимо иметь паспорт или другой документ удостоверяющий личность.
- Выполнить ряд заданий, касающихся различных аспектов деятельности управленца в сфере образования, являющихся индикаторами сформированности профессиональных компетенций руководителя:
  - выполнить предметные задания;
  - проанализировать управленческие ситуации;
  - решить поставленные управленческие задачи и т.п.
- ✓ Пройти регистрацию до прохождения тестирования в системе на портале ЦОПМКП (https://moodle.trueteacher.ru) (более подробная информация о регистрации на портале находится в Приложении 2).

### Диагностика включает в себя четыре основных этапа:

1. Формализованный анализ соответствия квалификационным требованиям (анкета участника);

2. Выполнение заданий блока «Отраслевых» (предметных) компетентностей, который включает в себя диагностику правовой, финансово-хозяйственной и общепедагогической компетентности;

3. Выполнение заданий блока «Управленческих компетентностей», который включает компетентность в управлении образовательной системой, управление человеческими ресурсами и управление результатами;

4. Выполнение заданий блока «Личностных компетентностей», которые позволят провести анализ своих сильных сторон и профессиональных ограничений.

### При прохождении диагностики Вам будет необходимо выполнить:

- 54 тестовых заданий;
- 6 кейс-заданий;
- 1 творческое задание в виде эссе;
- в блоке 4 Вам необходимо пройти стандартизированные методики оценки личностных компетенций.

Важно! Каждая отдельная компетенция оценивается отдельным тестом внутри системы, что позволит Вам отслеживать промежуточные результаты тестирования.

Время прохождения диагностики: 180 минут.

# Запрещается фотографировать, переписывать или каким-либо другим образом копировать материалы диагностики!

### Обработка результатов:

- После выполнения всех блоков заданий Вам будет доступен протокол диагностики, в котором будут отражены результаты тестовых заданий, он будет сохранен в Вашем личном кабинете с возможностью выгрузки и отправки на электронную почту.
- После обработки результатов экспертами ЦОПМКП Вам на электронную почту будут отправлены: сертификат участника диагностики, карта сформированности компетенций, гистограмма сильных сторон и профессиональных ограничений, которые являются основой для формирования индивидуальной карты ресурсов профессионального роста.

Процедура Диагностики является анонимной, результаты будут использованы в обобщенном виде, индивидуальные результаты доступны исключительно участникам, не предусмотрено использование материалов и результатов выполнения в управленческих целях.

### Благодарим за сотрудничество и желаем успехов!

# Приложение 1.

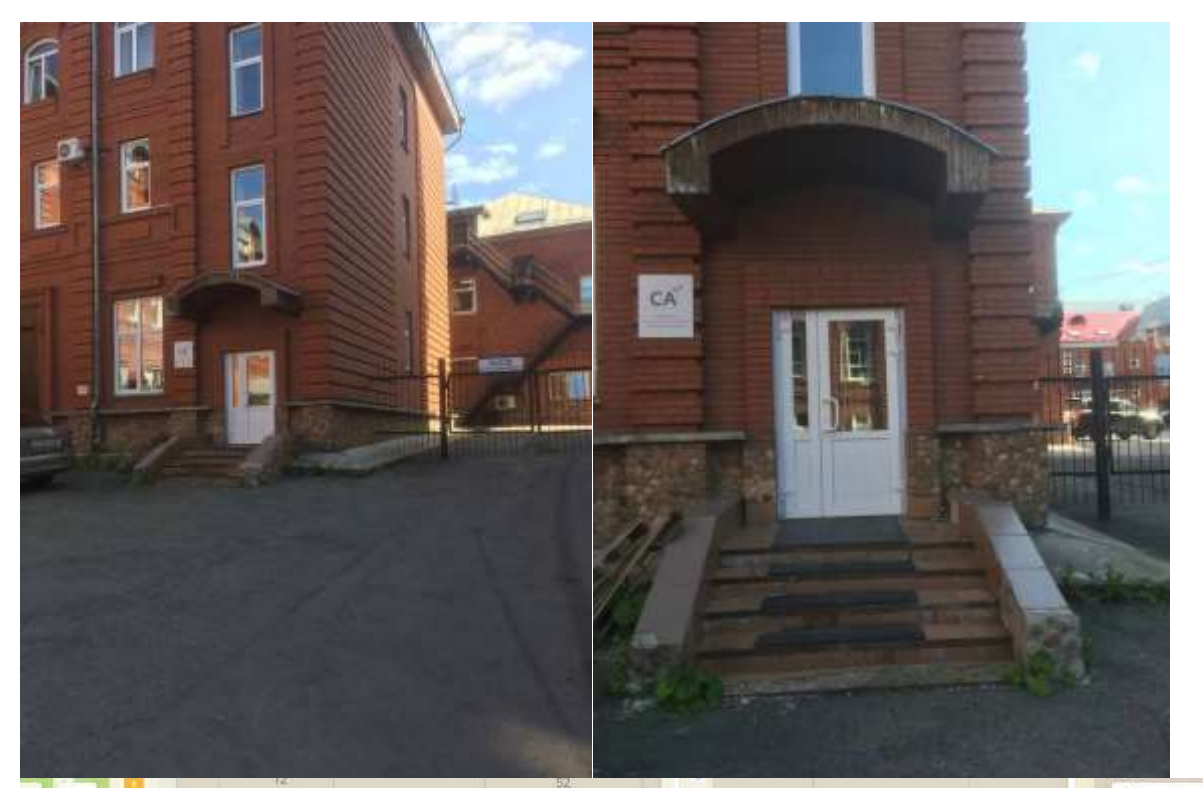

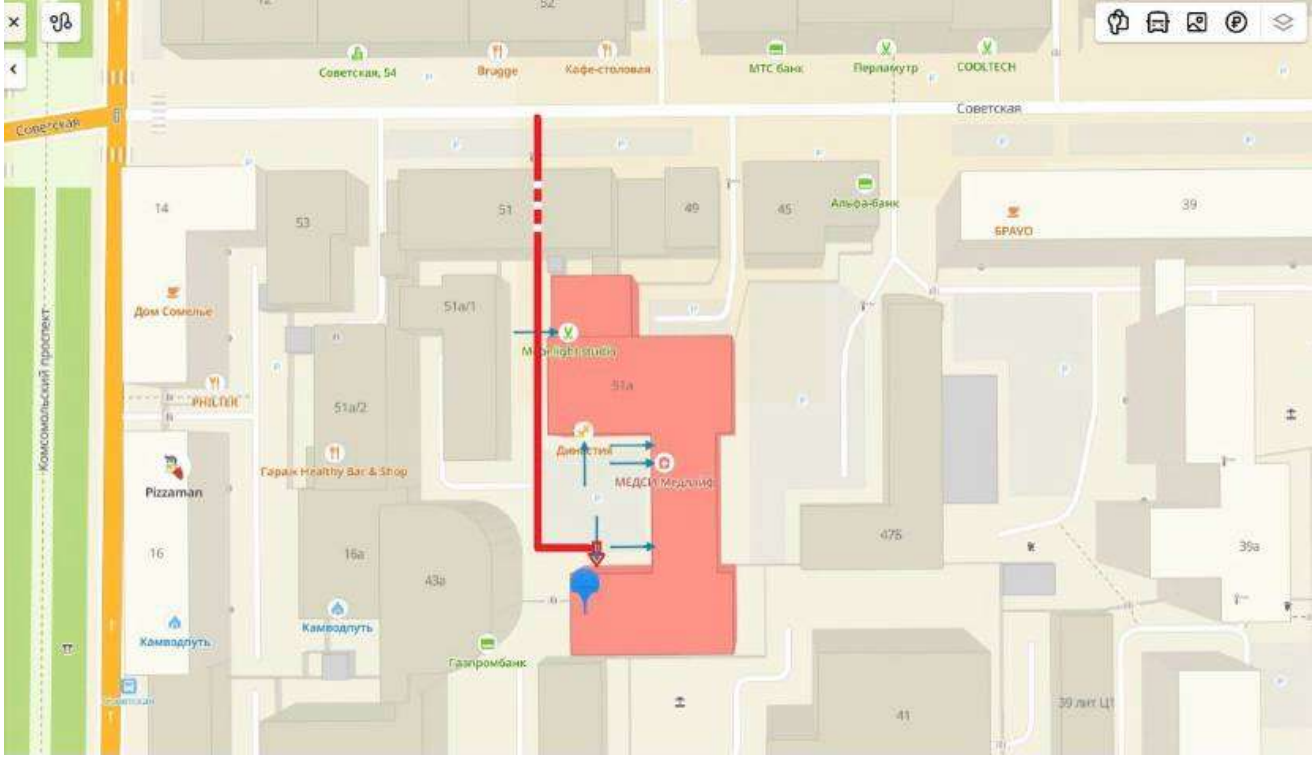

## Регистрация и доступ

1. Для прохождения диагностики необходимо зарегистрироваться на портале ЦОПМКП по ссылке <u>https://moodle.trueteacher.ru/</u>. Для регистрации нажмите кнопку «**Вход**».

| in Peres Esperit crosses +                             | • - a                                                                                                    |  |
|--------------------------------------------------------|----------------------------------------------------------------------------------------------------|--|
| € → C a moodle.truateucher.zu                          | 🕸 🙆 Онга в режими инстит                                                                                                    |  |
| Сертификационный центр                                 | Bxog                                                                                                    |  |
| Учитель Будущего се                                    | ртификационный центр                                                                                                    |  |
| Доступные курсы                                        |                                                                                                    |  |
| Диагностика профессионали<br>руководителей образовател | ьных дефицитов и профессионального уровня<br>іьных организаций                                                                                                    |  |
|                                                        | Диатностика нацеляна на выявляние основных профессиональных дефицитов<br>руководителей общеобразовательных организаций Пермского края, а также<br>кандидатов на должность руководителя с дальнейшей разработкой индивидуальных<br>траекторий управленческого развития для повышения качества управленческих<br>кадров и создания равных стартовых возможностей и новых возможностей для их<br>профессионального развития. |  |
|                                                        | Диагностика включает в себя 3 этапа:                                                                                                    |  |
|                                                        | Формализированный анализ уровни квалификации (анкета унастника);                                                                                                    |  |
|                                                        |                                                                                                    |  |
| 🖽 🖉 Веранте заесь текст для поиски                     | 1 🔽 🕺 💁                                                                                                    |  |

2. Нажмите кнопку «Создать учетную запись»

| <ul> <li>M Yerres Esquere opseters: × +</li> <li>← → Ø i mode tradiction operation</li> </ul> | n zhg                                                                                                   |                                                                                                    | о – а х<br>Ф. Октор в режими натолика (1 |
|-----------------------------------------------------------------------------------------------|----------------------------------------------------------------------------------------------------|----------------------------------------------------------------------------------------------------|------------------------------------------|
|                                                                                               | Учитель<br>сертификац<br>Логин<br>Пароль<br>Запомнить логин<br>Вила                                     | Будущего<br>ионный центр<br>забыли логин или пароль?<br>В Вашем браузере должен<br>быть разрешен прием<br>cookies<br>Некоторые курсы,<br>встможно, втярыты для<br>гостей<br>Зайти гостем |                                          |
| Э Введите здесь текст для помося                                                              | Вы в первый раз<br>Для полноценного доступа к этому<br>создать учетную запись<br>Создать учетную запись | на нашем сайте?<br>сайту Вам необходими: сначала                                                                                                    | ∧ <b>1</b> ≤ 516 255                     |

3. Заполните все поля и нажмите кнопку «Создать мой новый аккаунт». Вам будет отправлено письмо подтверждение на почту, необходимо подтвердить регистрацию, нажав на ссылку в письме (если письма нет во Входящих, проверьте папку Спам).

|                                                                                                    | anut offer                                                                                                    | 0. 🔄 🔐 Oord a pennine morrowers           |
|----------------------------------------------------------------------------------------------------|----------------------------------------------------------------------------------------------------|-------------------------------------------|
| A STATE OF THE OWNER OF THE OWNER OF THE OWNER OF THE OWNER OF THE OWNER OF THE OWNER OF THE OWNER OF THE OWNER |                                                                                                    | Carlindar and                             |
|                                                                                                    | <ul> <li>Выберите имя пользователя и пароль</li> </ul>                                                                                                    |                                           |
|                                                                                                    | Лотин 😐                                                                                                    |                                           |
|                                                                                                    | Парронь должени сходержать (инаеслов - не нечене 3, цанфа - не<br>странение буко - не менее 1, пролактик буко - не нечене 1, е<br>синестов, не желекцияся букования и цефрани, напринер т<br>иста #. | n lanvet 1.<br>ne vande 1<br>naver sam *, |
|                                                                                                    | Bapois 0                                                                                                    |                                           |
|                                                                                                    | <ul> <li>Заполните информацию о себе</li> </ul>                                                                                                    |                                           |
|                                                                                                    | Адрас клактронной 🧿<br>Конбы                                                                                                    |                                           |
|                                                                                                    | Адрес хлактронной                                                                                                    |                                           |
|                                                                                                    | Non 0                                                                                                    |                                           |
|                                                                                                    | Disation 0                                                                                                    |                                           |
|                                                                                                    | Toppa                                                                                                    |                                           |
|                                                                                                    | Ergana Bulleport reparty a                                                                                                    |                                           |
|                                                                                                    | Создань найй носозий алходил 🕑 нетка                                                                                                    |                                           |
|                                                                                                    | Обязанельные для запличения пол в том родие ламенени 0.                                                                                                    |                                           |
| 145                                                                                                    |                                                                                                    |                                           |